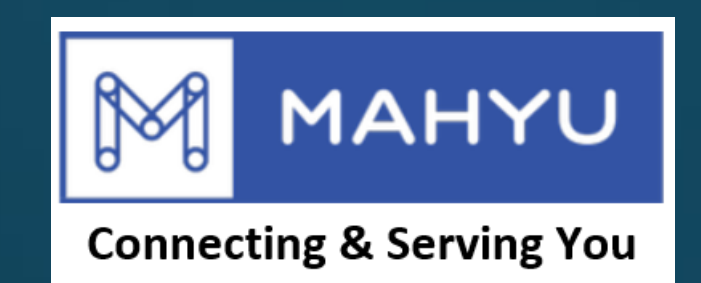

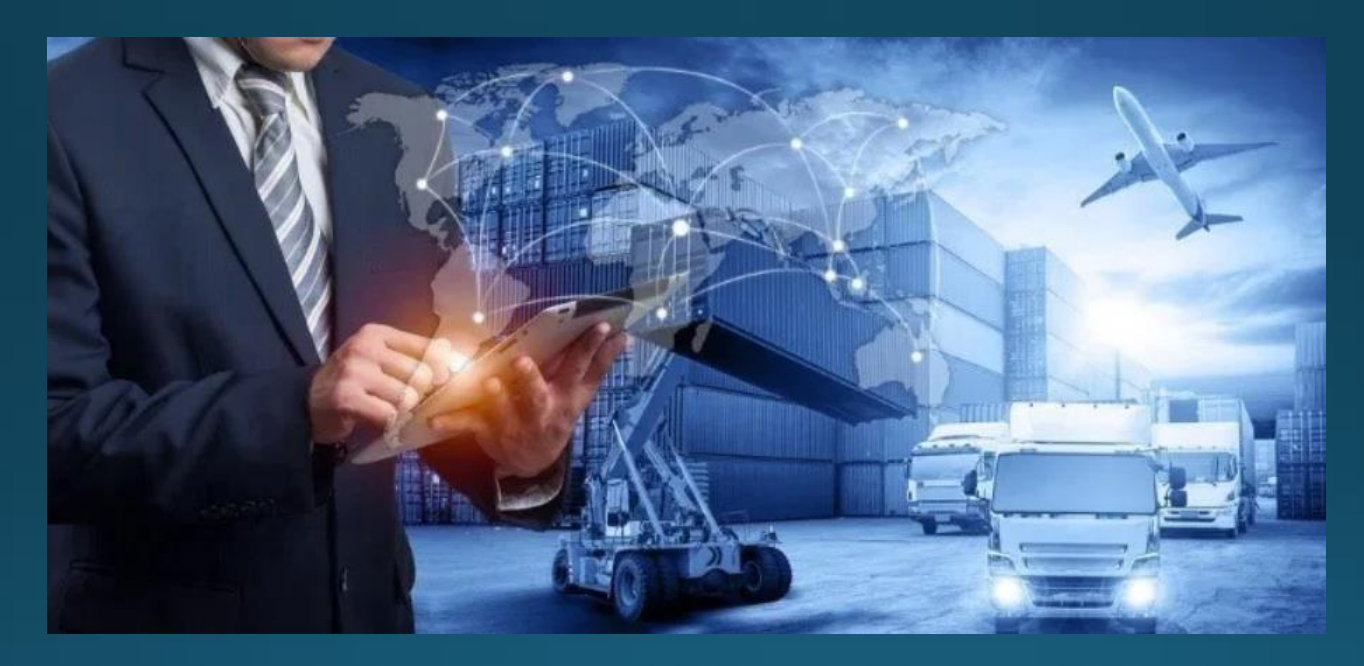

# การลงทะเบียนผู้ขนส่ง

# การลงทะเบียนผู้ขนส่ง

## หน้าหลักมะฮยู - <u>www.mahyu.com</u>

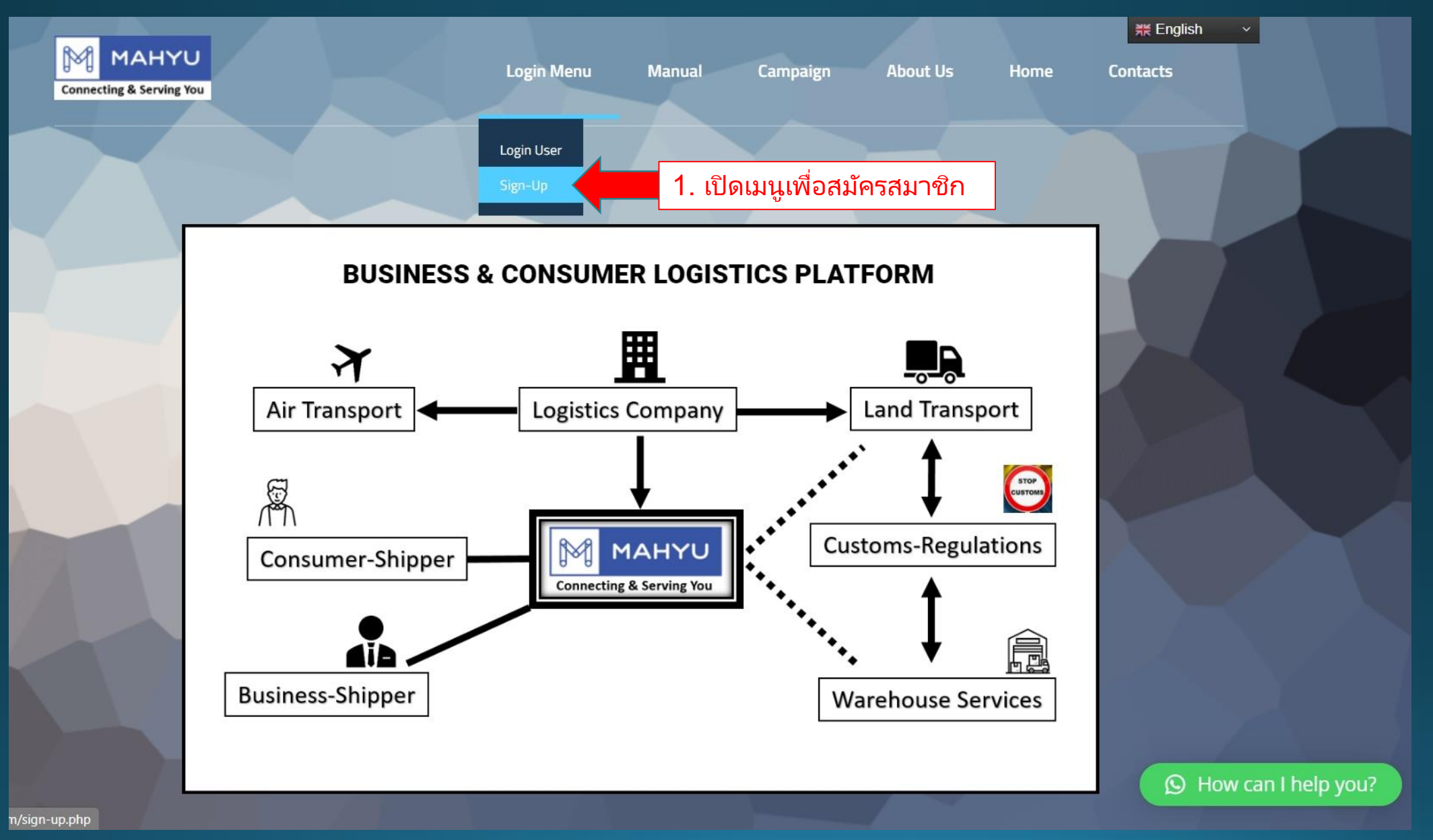

Copyright 2024 Mahyu LLC. All Rights Reserved

# สมัครเป็นผู้ขนส่ง

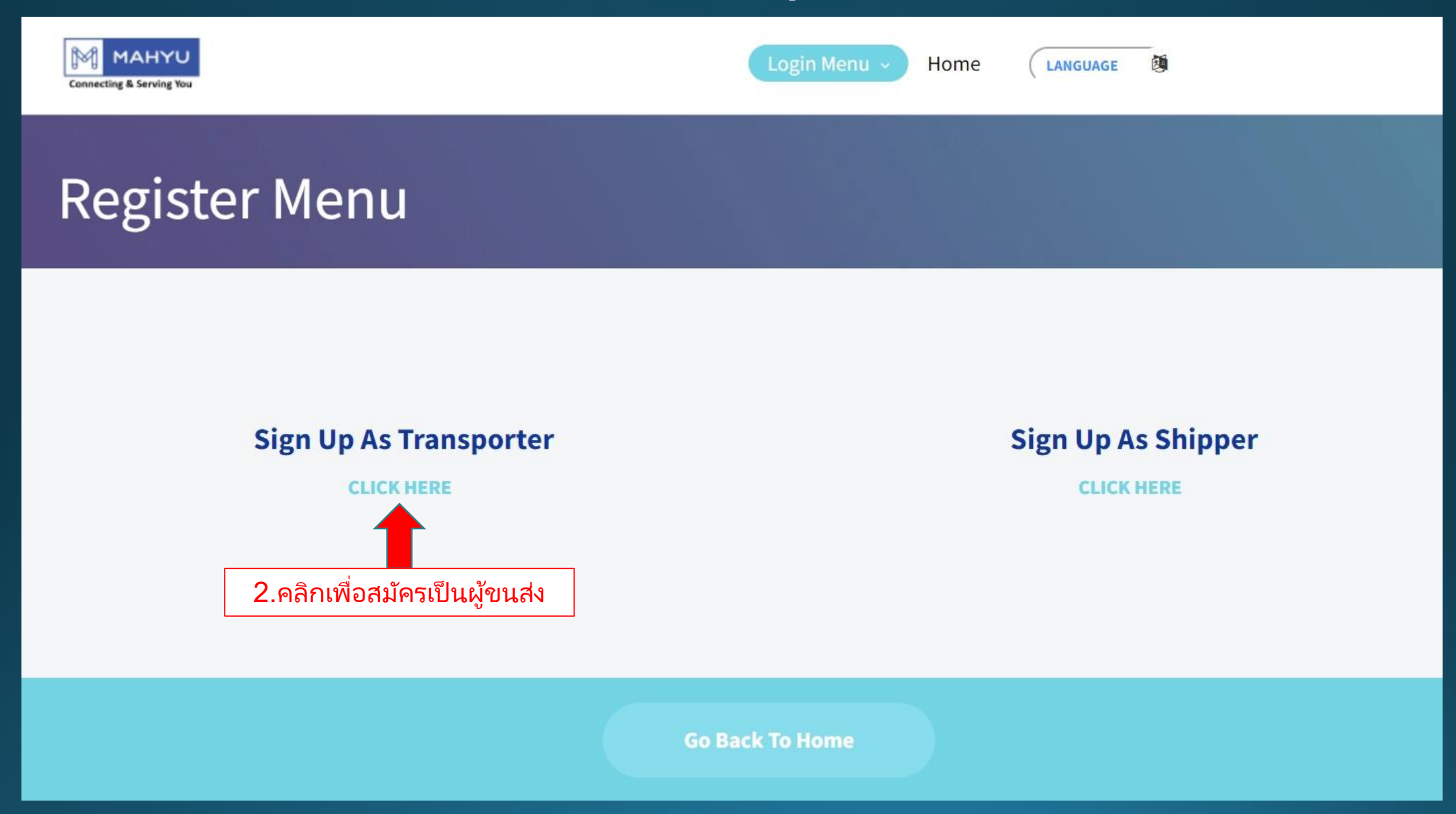

# กรอกข้อมูลที่จำเป็นให้ครบถ้วน

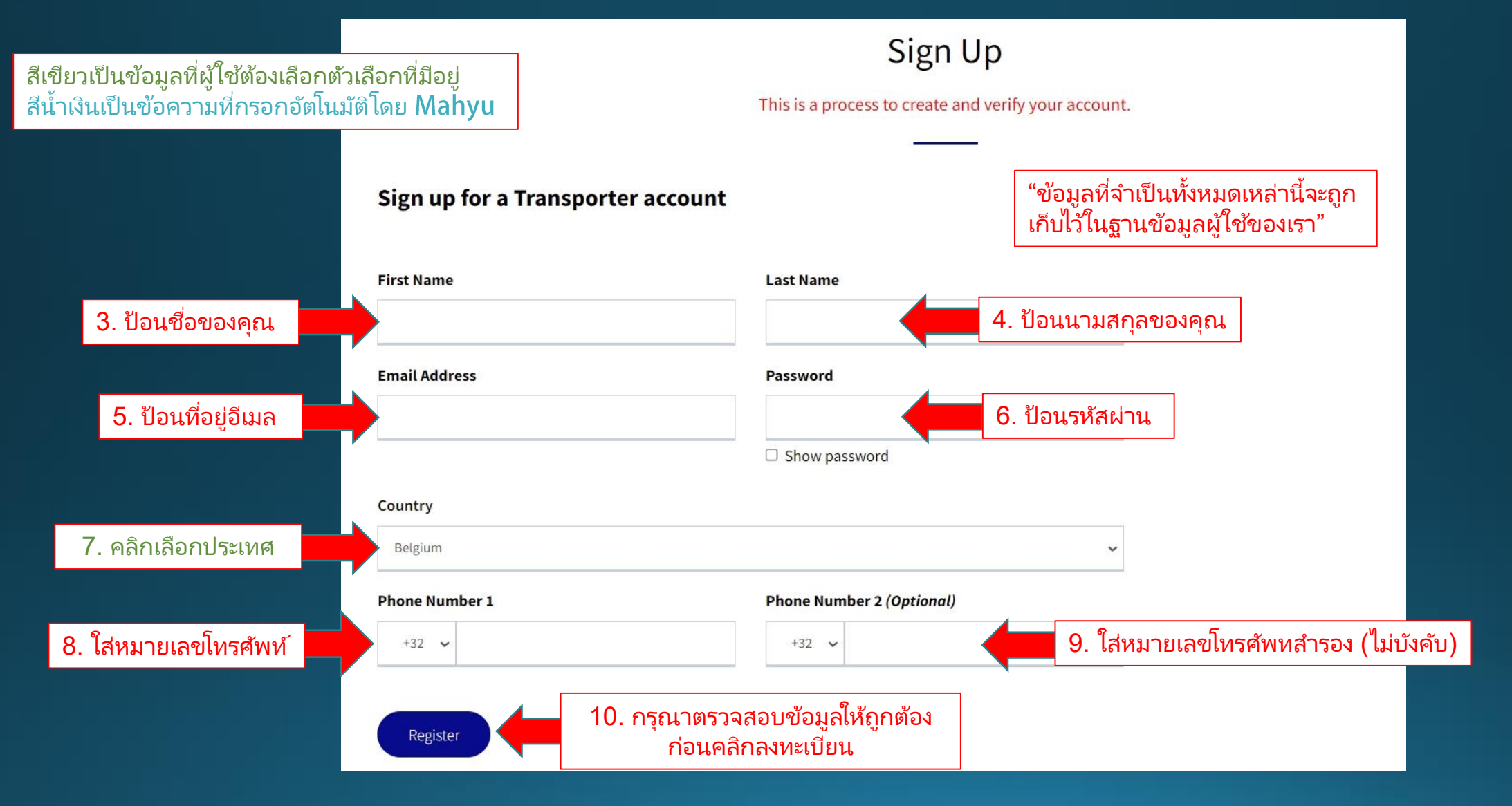

#### ตรวจสอบการแจ้งเตือนทางอีเมล์ของคุณเพื่อเปิดใช้งานการลงทะเบียน

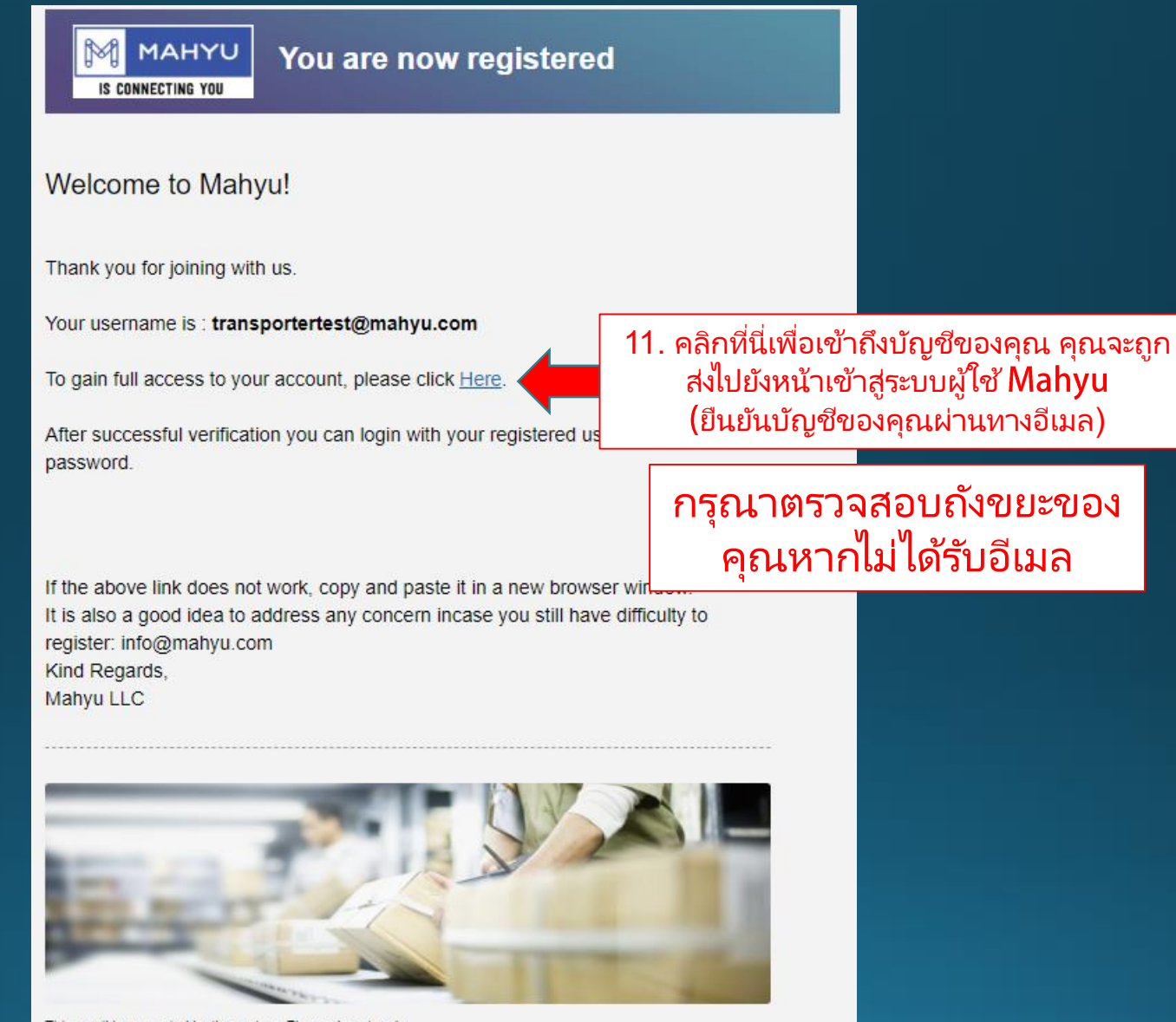

This email is generated by the system. Please do not reply.

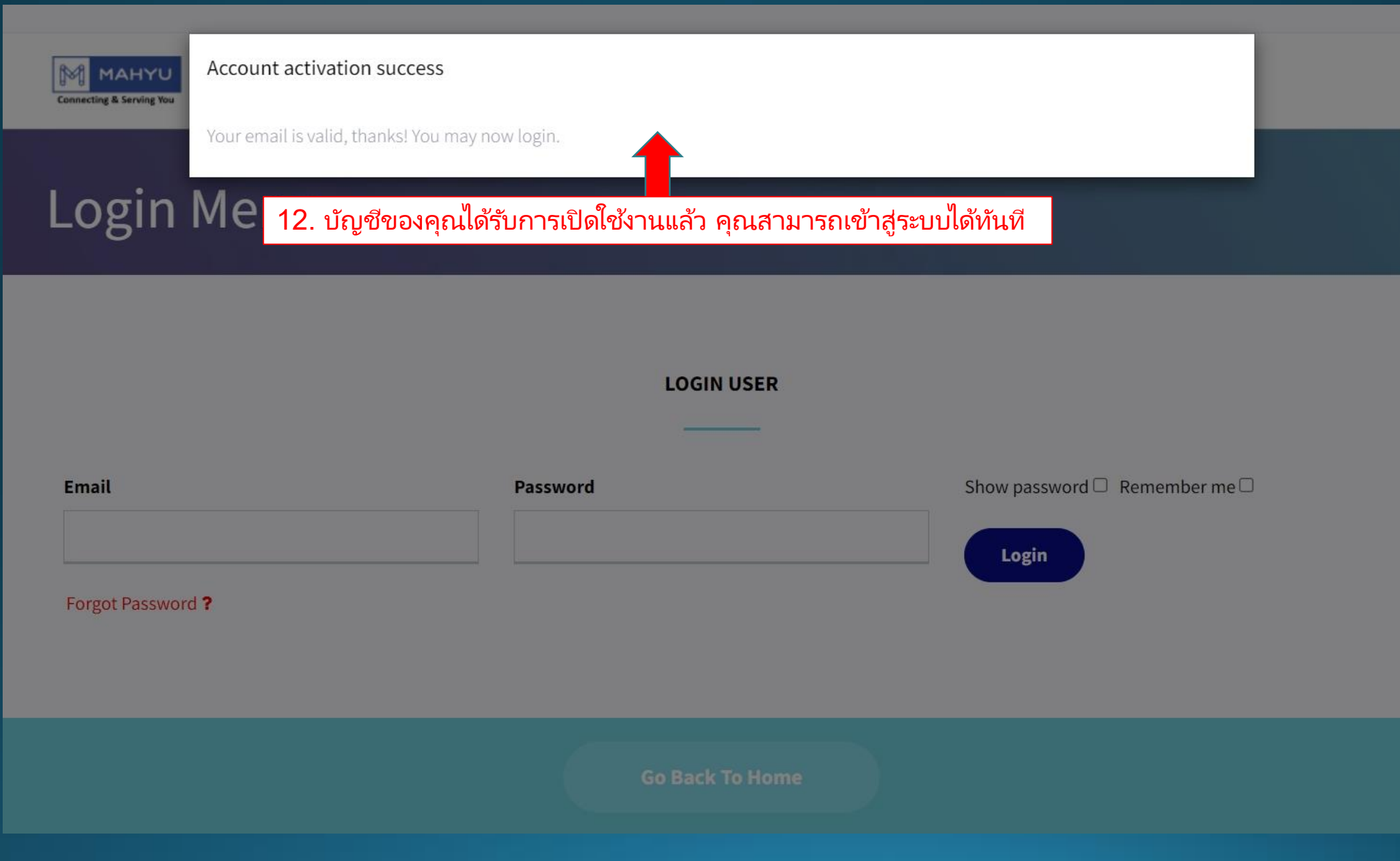

# กรอกอีเมลและรหัสผ่านเพื่อเข้าสู่ระบบ

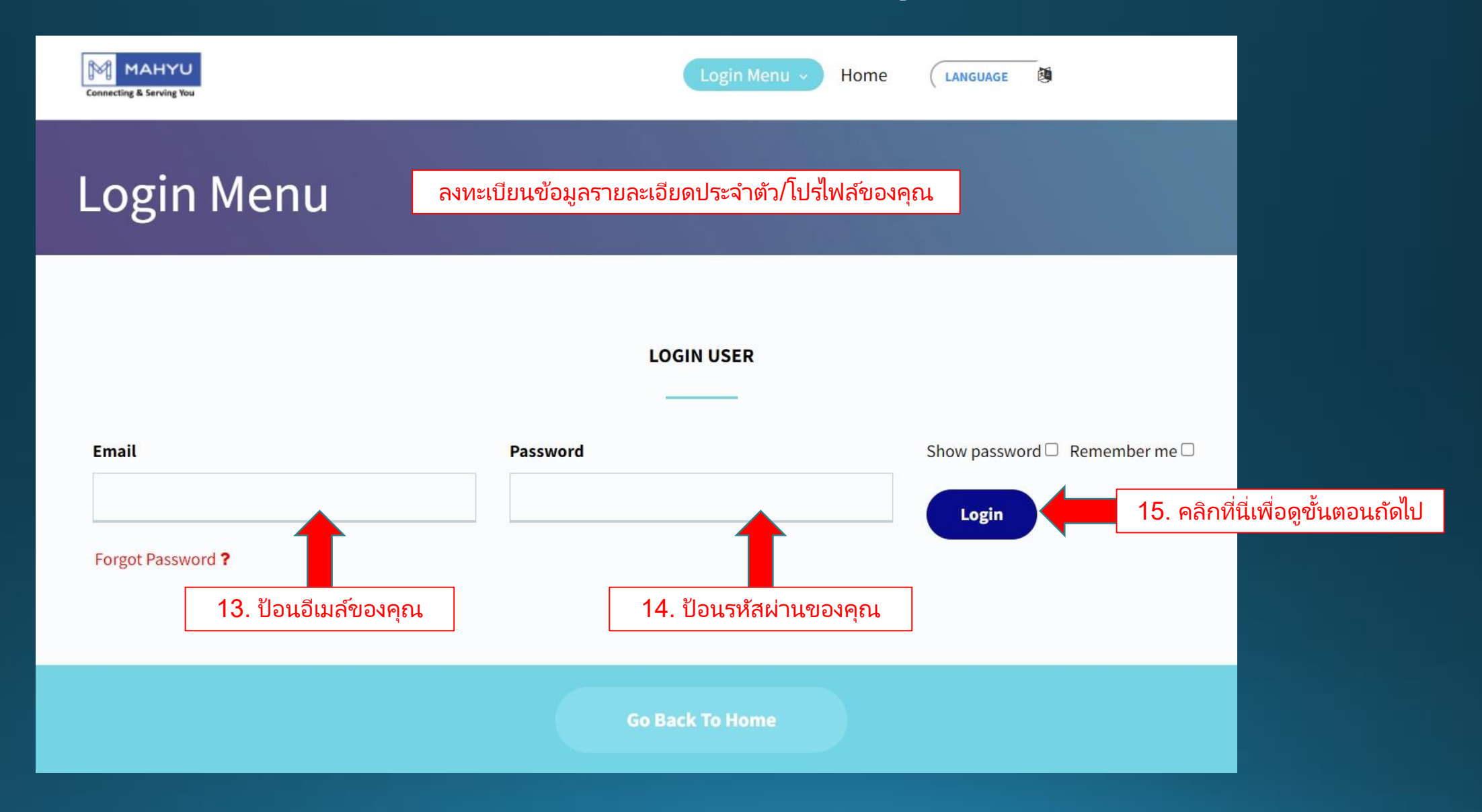

# ์แบบฟอร์มลงทะเบียน

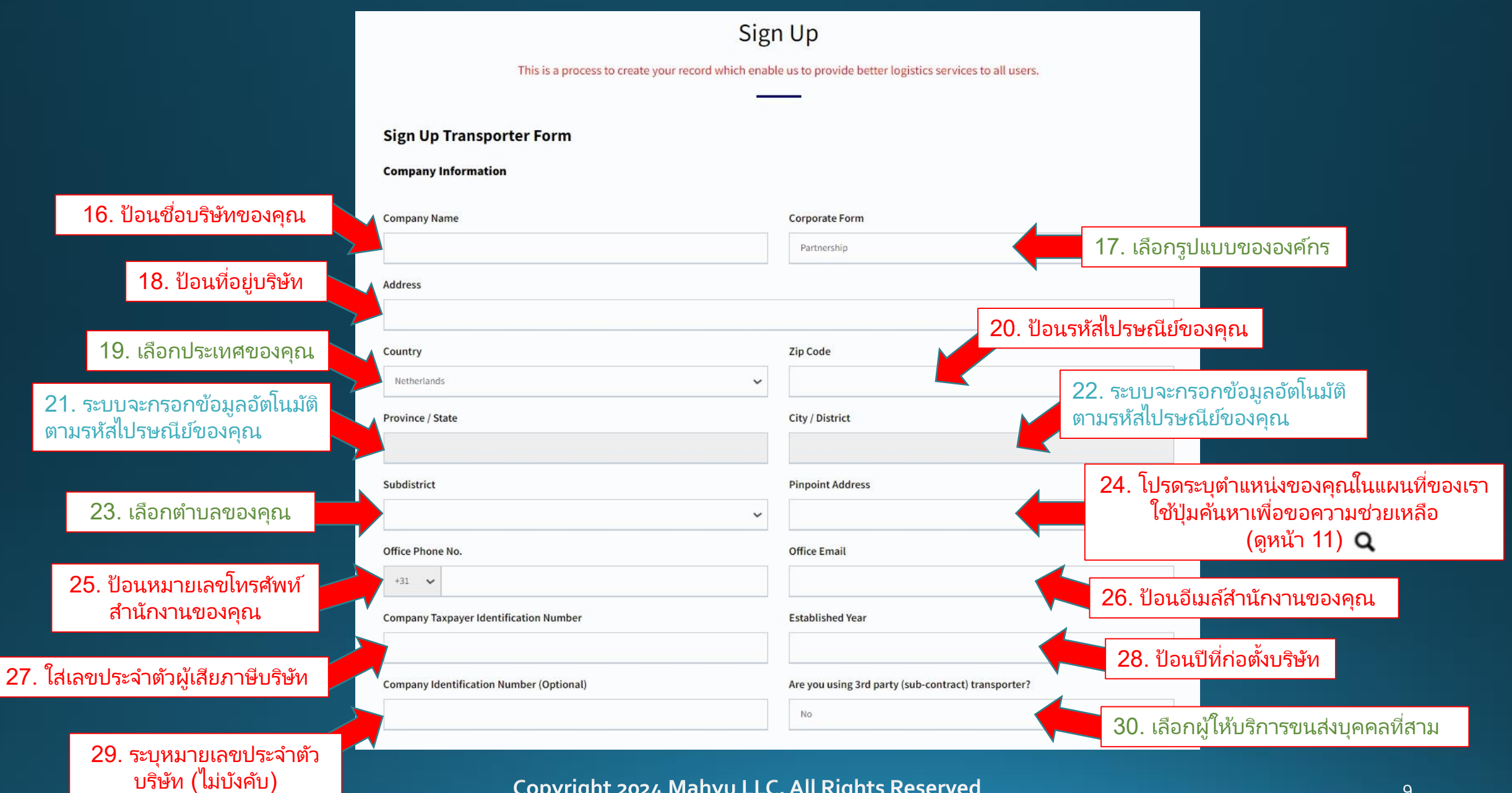

## แบบฟอร์มลงทะเบียน

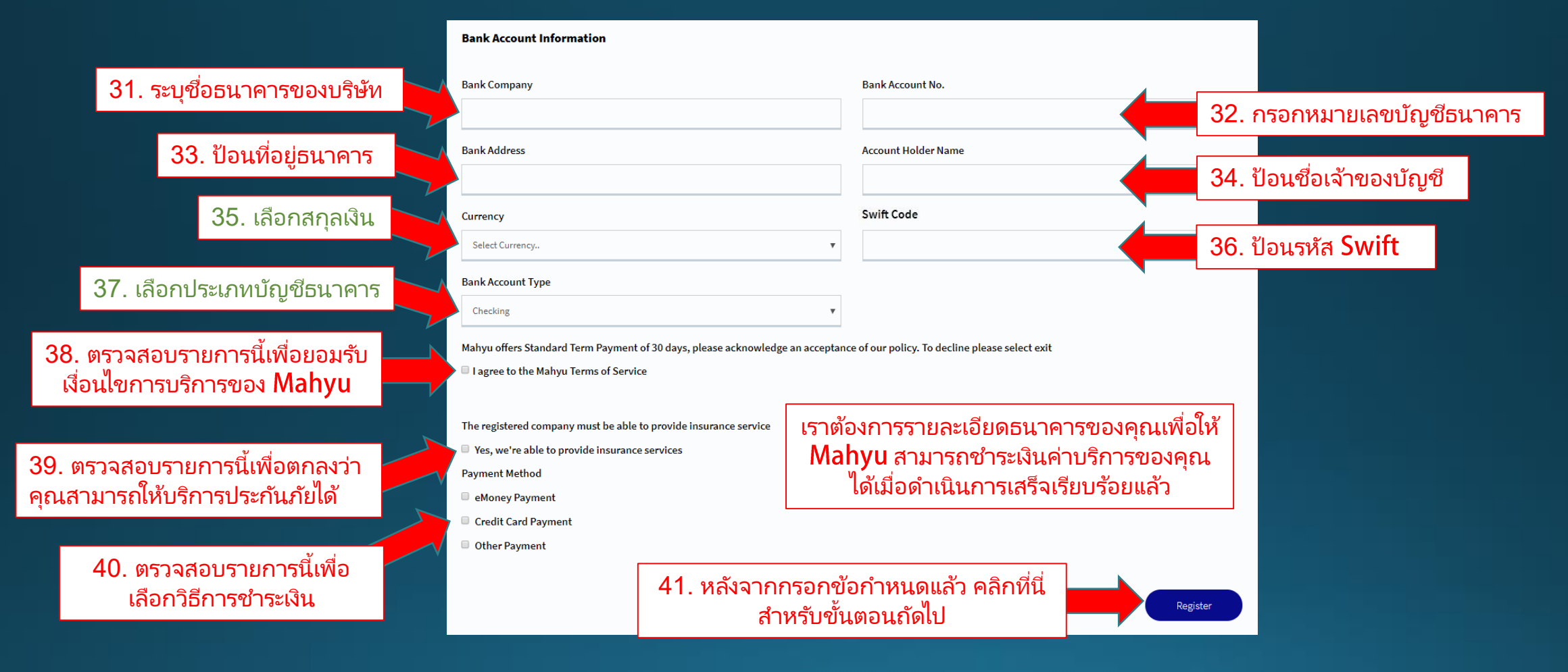

#### Locate Location

If you have difficulty to pin point your address, please pin point closest location to your address as a reference. This feature to allow us a better calculation of your land transport cost.

de Hoghe Weydt, Haagplein, Transvaal, Leiden, South Holland, Belanda, 2312, Belanda

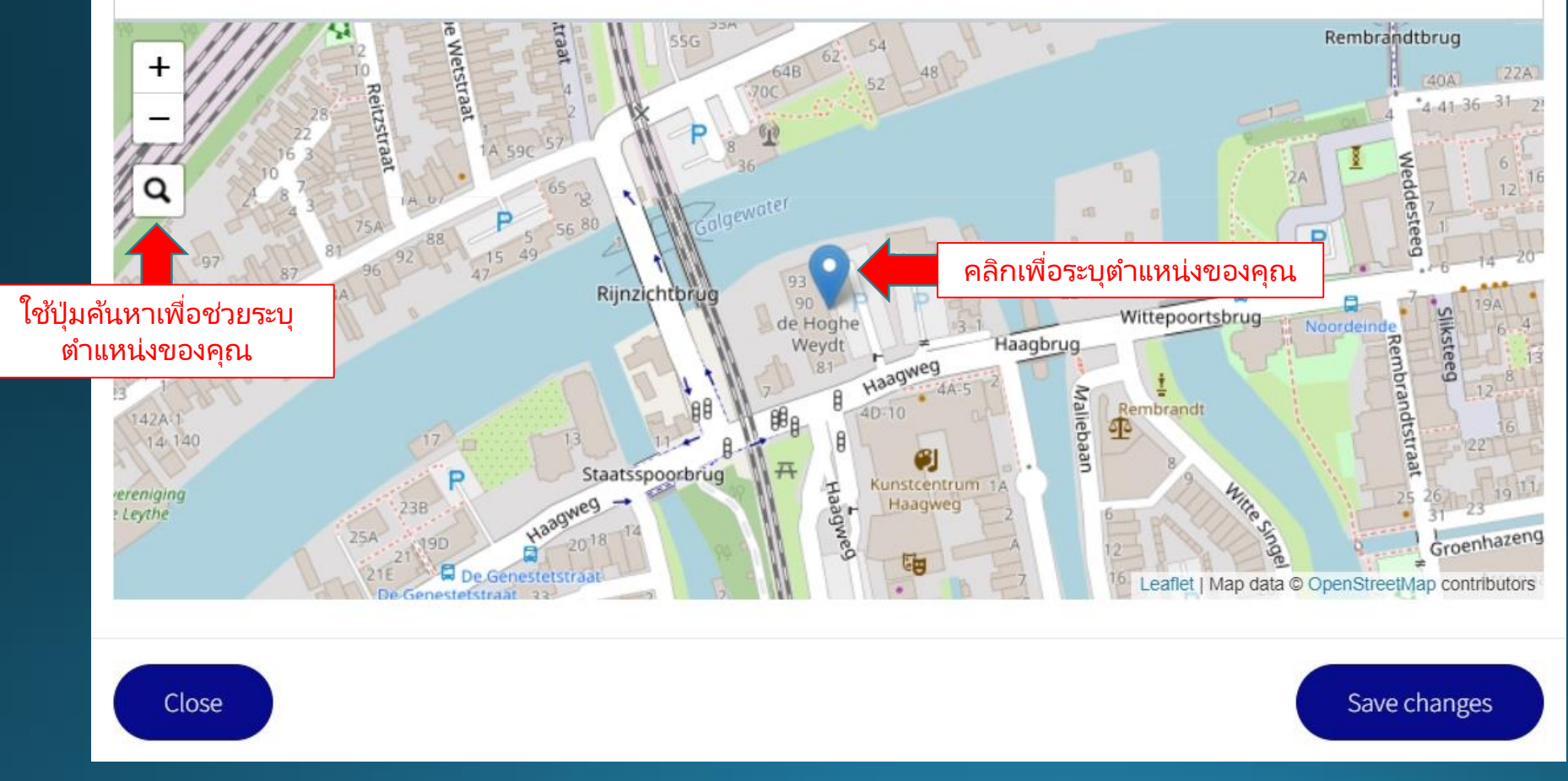

Copyright 2024 Mahyu LLC. All Rights Reserved

Х

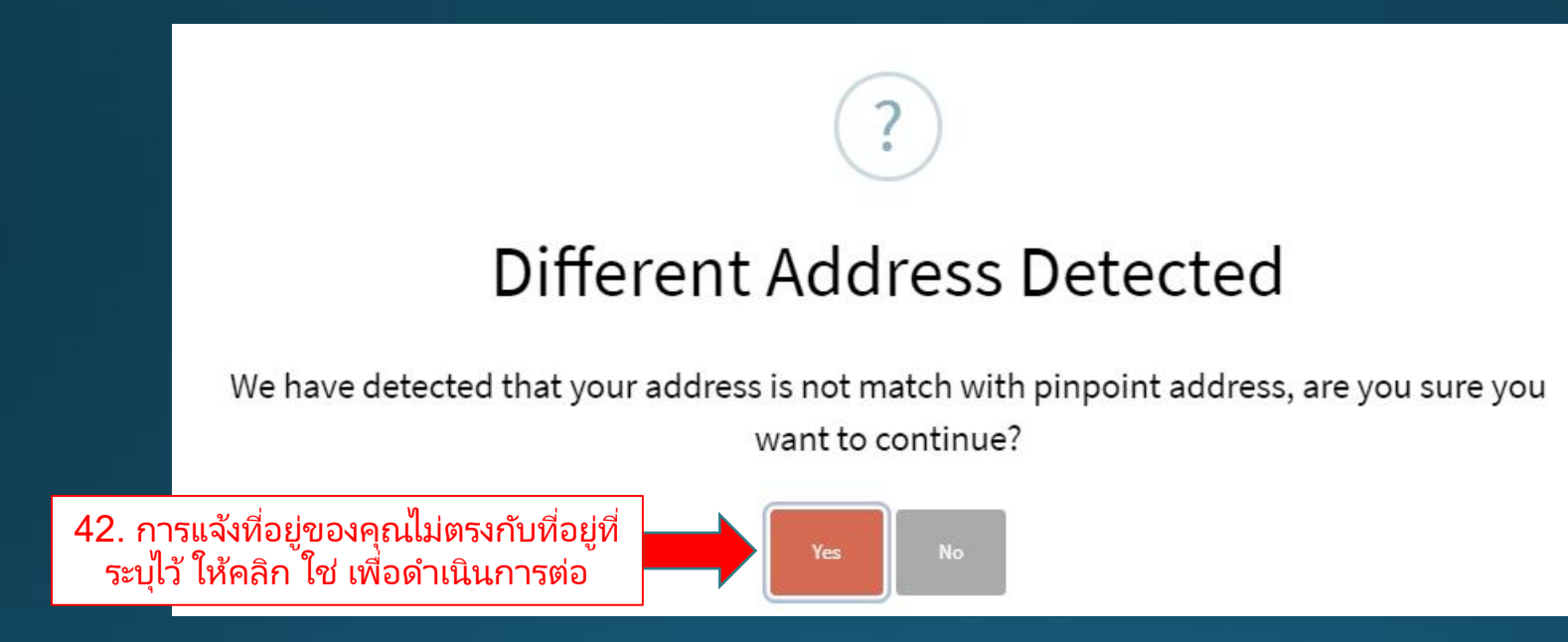

## (ผู้ขนส่ง) ขั้นตอนการตรวจสอบประวัติ

| Mahyu                                                                                                    | =                                          |                                                                                                    |                 | 🏳 🏳 🏹 🛱 🛱 Transporter Test                                                 |
|----------------------------------------------------------------------------------------------------|--------------------------------------------|----------------------------------------------------------------------------------------------------|-----------------|----------------------------------------------------------------------------|
| Transporter Test                                                                                                    | Home Dashboard                             |                                                                                                    |                 | ₩ Home > Dashboard                                                         |
|                                                                                                    | Shipment Destination                       |                                                                                                    |                 |                                                                            |
| <ul> <li>Home</li> <li>1. Company Management</li> <li>2. Received Order</li> <li>3. Monitor Shipment</li> <li>4. History</li> <li>View All Notifications</li> <li>FAQ</li> <li>Logout</li> </ul> | 43. คลิกเพื่อเปิดเมนูย่อยก<br>จัดการบริษัท | nns<br>Versioner and versioner and version |                 | LLL<br>OSHIPMENTS<br>LLLL<br>0%<br>DOMESTIC<br>LLLL<br>0%<br>INTERNATIONAL |
|                                                                                                    | Latest Orders                              |                                                                                                    |                 | Recent Shipment Schedule                                                   |
|                                                                                                    | Order ID                                   | Destination                                                                                                    | Status          | View All Schedules                                                         |
|                                                                                                    |                                            |                                                                                                    | View All Orders |                                                                            |
|                                                                                                    |                                            |                                                                                                    |                 |                                                                            |

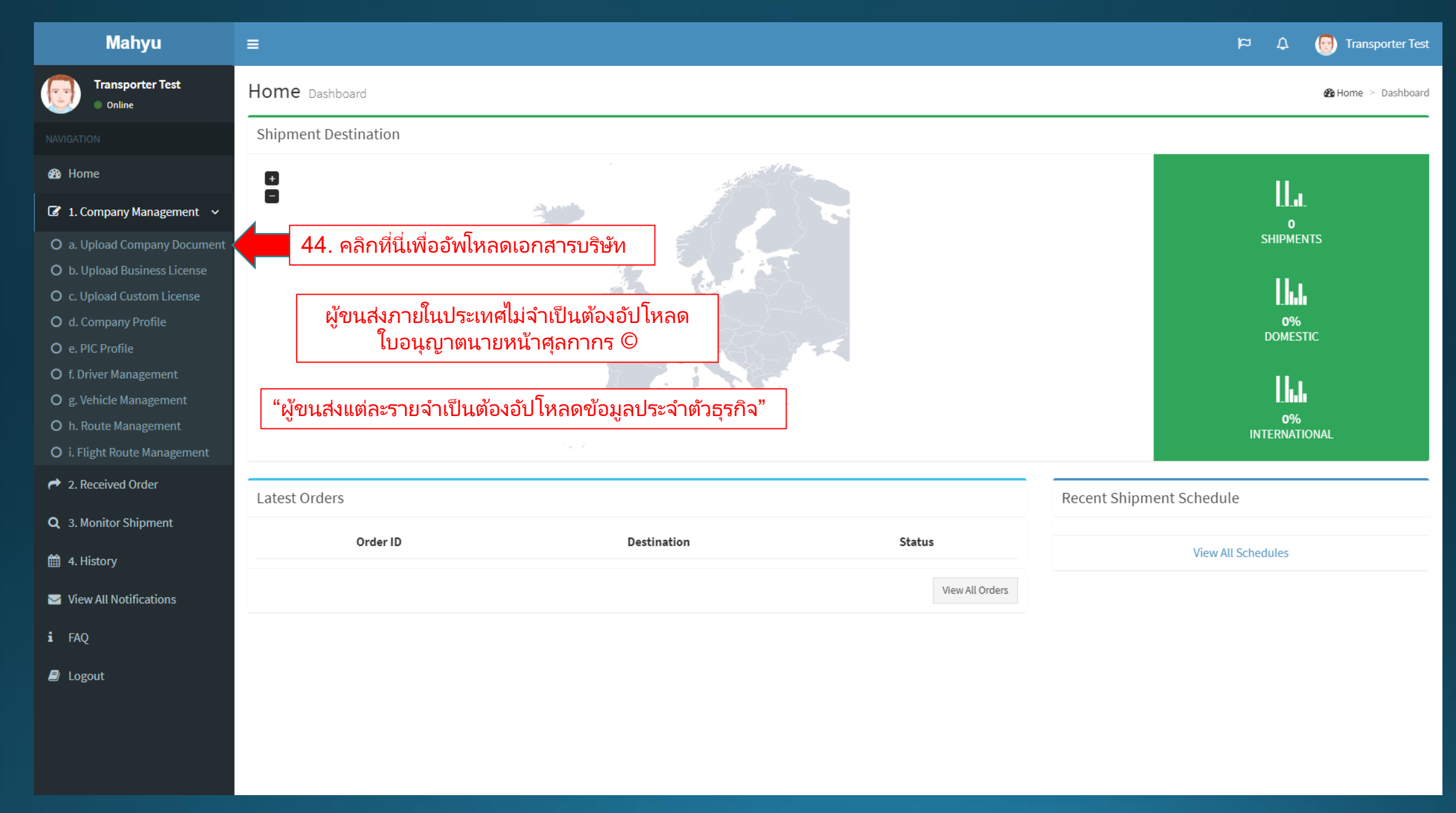

### (ผู้ขนส่ง) อัพโหลดเอกสารของคุณ

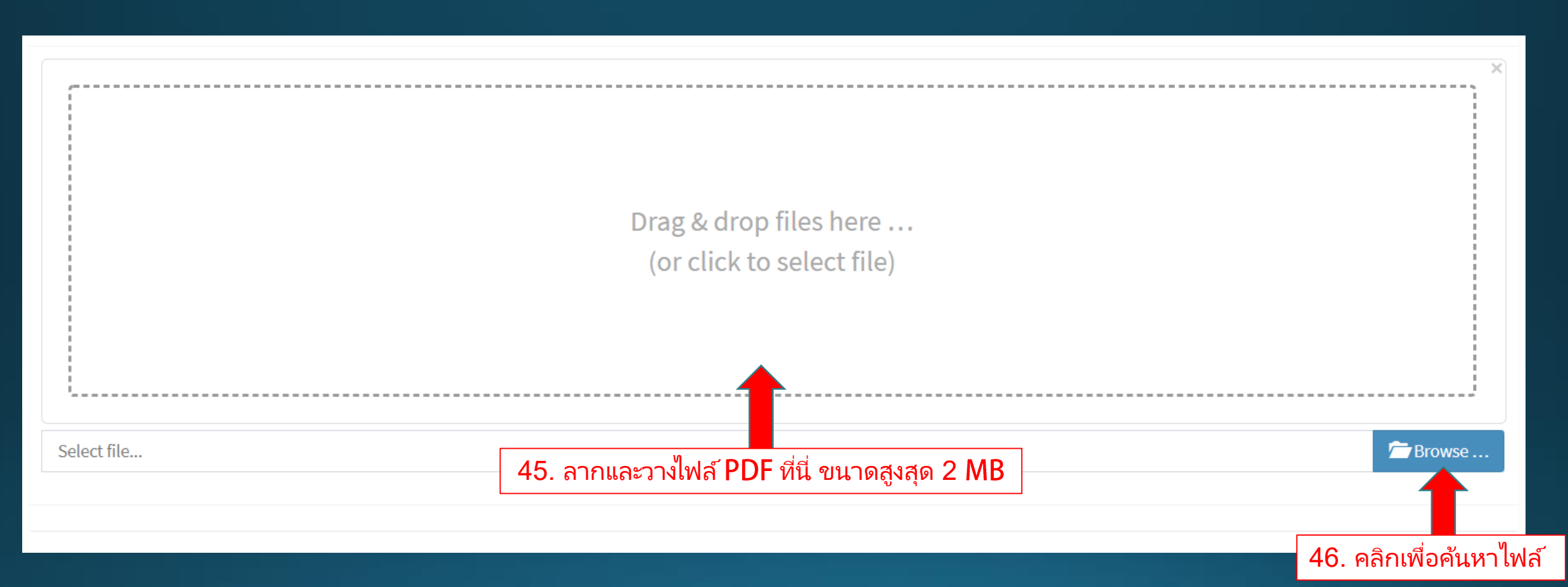

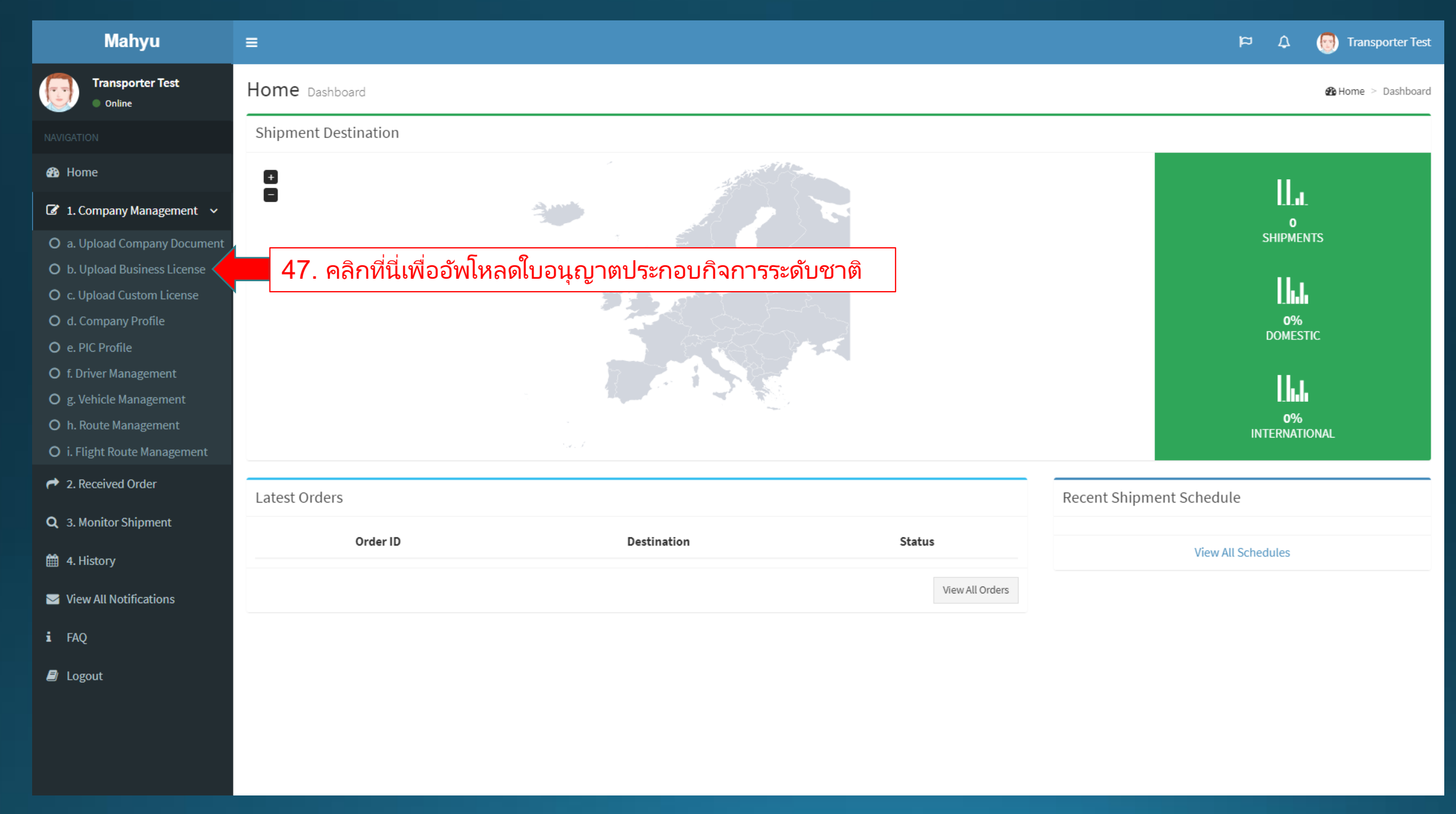

#### (ผู้ขนส่ง) อัพโหลดเอกสารของคุณ

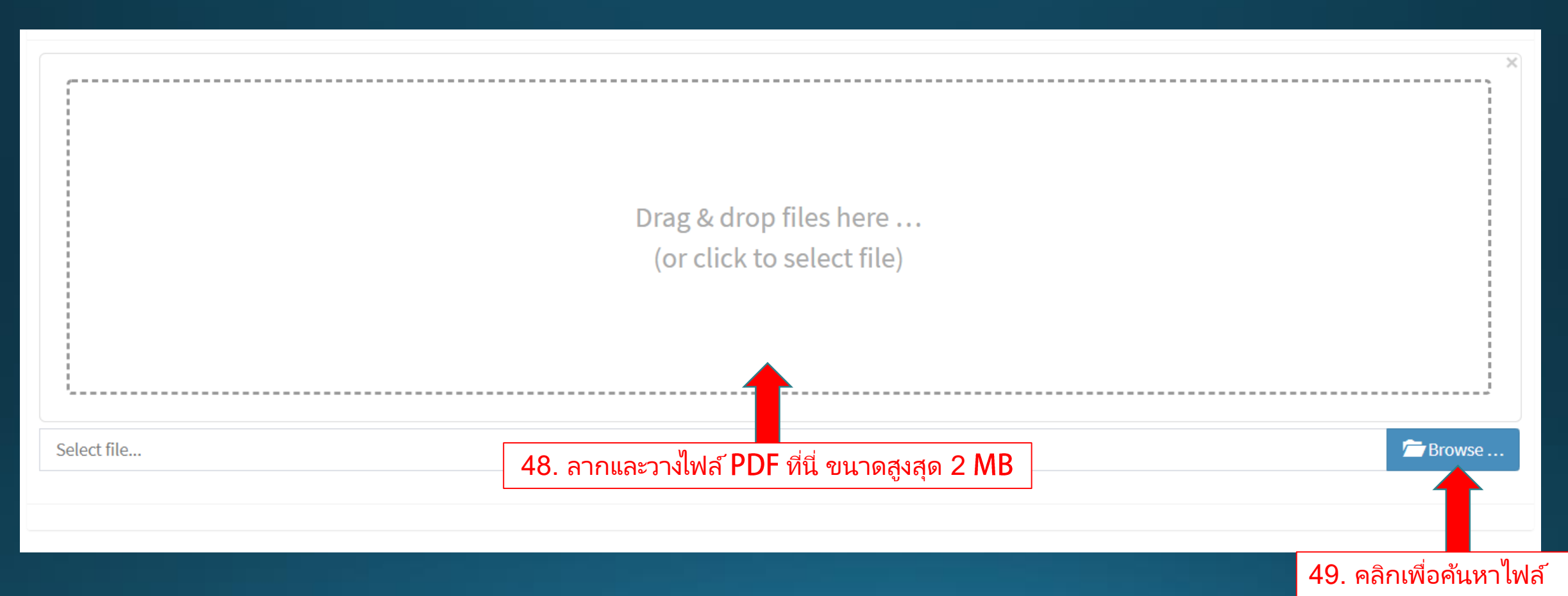

| Mahyu                                                                                                    | =                                                                     | 🏳 🗘 💮 Transporter Test   |
|----------------------------------------------------------------------------------------------------|-----------------------------------------------------------------------|--------------------------|
| Transporter Test  Online                                                                                                    | Home Dashboard                                                        | 🏶 Home 🚿 Dashboard       |
|                                                                                                    | Shipment Destination                                                  |                          |
| <ul> <li>Home</li> <li>1. Company Management </li> <li>a. Upload Company Document</li> <li>b. Upload Business License</li> <li>c. Upload Custom License</li> </ul>                                       | <ul> <li>50. คลิกที่นี่เพื่ออัปโหลดเมนใบอนญาตแบบกำหนดเอง</li> </ul>   | LL.L<br>o<br>shipments   |
| <ul> <li>O d. Company Profile</li> <li>O e. PIC Profile</li> <li>O f. Driver Management</li> <li>O g. Vehicle Management</li> <li>O h. Route Management</li> <li>O i. Flight Route Management</li> </ul> | "เราถือว่าคุณเป็นผู้ขนส่งภายในประเทศหากคุณไม่มีใบอนุญาตนายหน้าศุลกากร | "" O% DOMESTIC           |
| A cereived Order                                                                                                    | Latest Orders                                                         | Recent Shipment Schedule |
| <ul><li>Q 3. Monitor Shipment</li><li>4. History</li></ul>                                                                                                    | Order ID Destination Status                                           | View All Schedules       |
| 🖂 View All Notifications                                                                                                    | View All Orders                                                       |                          |
| <b>i</b> FAQ                                                                                                    |                                                                       |                          |
| Logout                                                                                                    |                                                                       |                          |

### (ผู้ขนส่ง) อัพโหลดเอกสารของคุณ

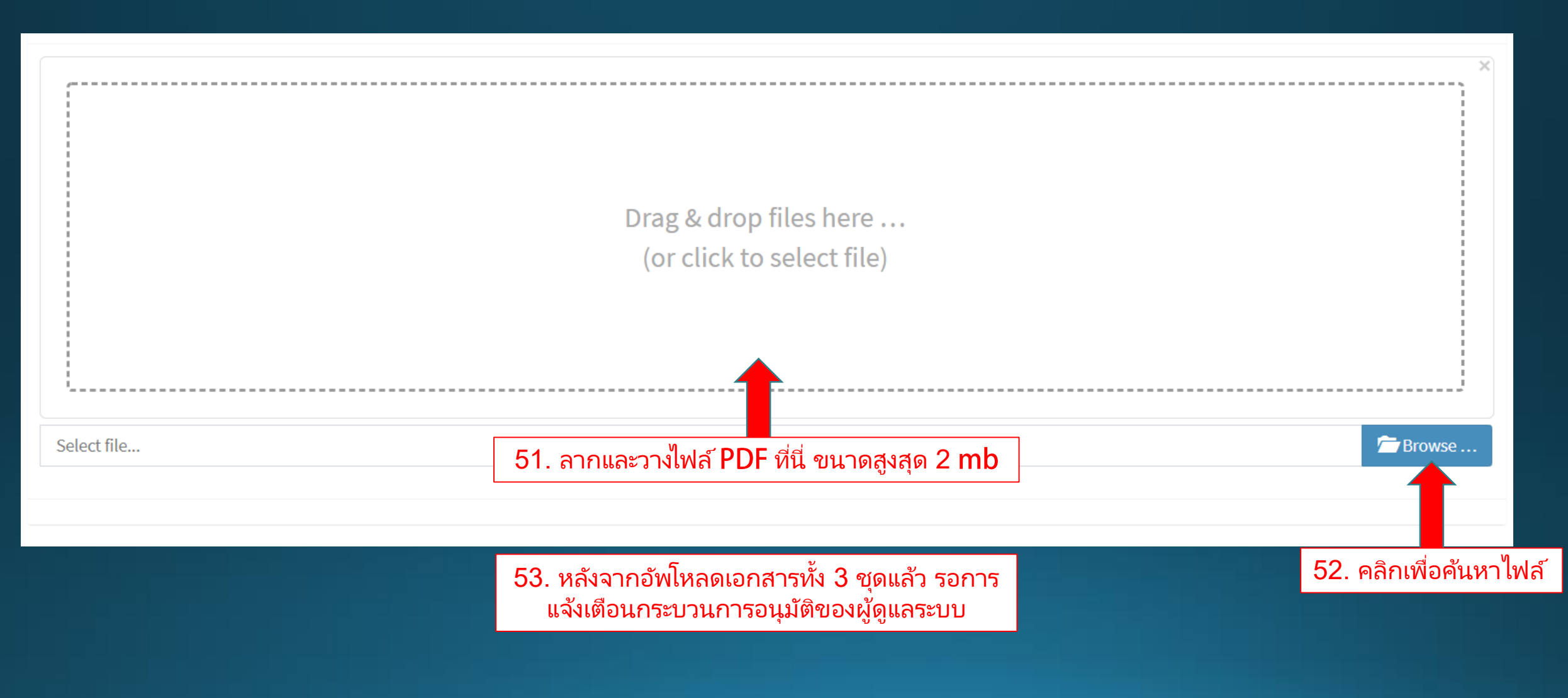

#### (ผู้ขนส่ง) อัพโหลดเอกสาร – แจ้งเตือนทางอีเมล

MAHYU

IS CONNECTING YOU

Click Here to go to Mahyu.

Dear Mr/Mrs. Transporter Test

Result

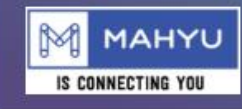

**Company Document Verify Result** 

#### Dear Mr/Mrs. Transporter Test

Company Document Verified, now you can add shipment schedule.

Click Here to go to Mahyu.

Kind Regards, Mahyu LLC 54. "เมื่อข้อมูลของคุณได้รับการตรวจสอบแล้ว" คุณสามารถ เข้าใช้งานระบบ Mahyu ได้

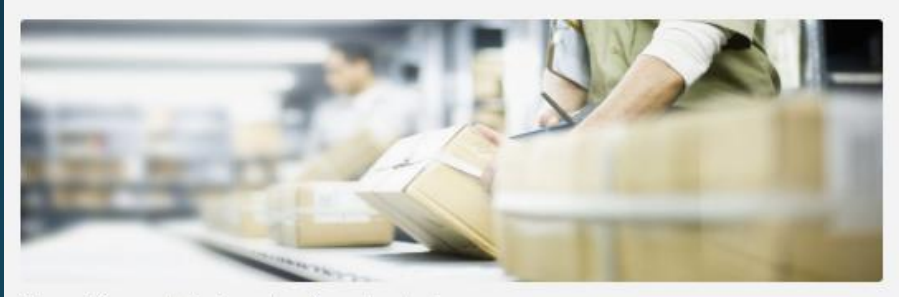

This email is generated by the system. Please do not reply.

Terms & Conditions | Privacy Policy | Contact Us

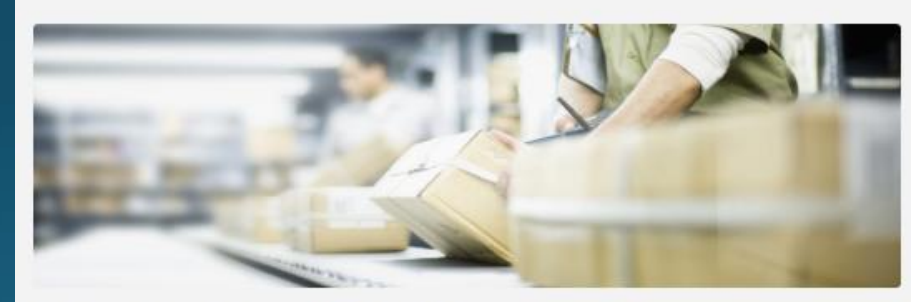

Company Business License Verified, now you can add shipment schedule.

**Company Business License Verify** 

This email is generated by the system. Please do not reply.

Terms & Conditions | Privacy Policy | Contact Us

Follow Us

Copyright 2024 Mahyu LLC. All Rights Reserved

Follow Us

Image: Image: Image:

f